### **Interactive Brokers**

*in conjunction with* **Fundamental Analytics** *present:* 

Fundamental Analytics -Understand Current Energy Supply and Demand Status and What the Data is Suggesting for 2021

Joel Fingerman Managing Partner Fundamental Analytics, LLC

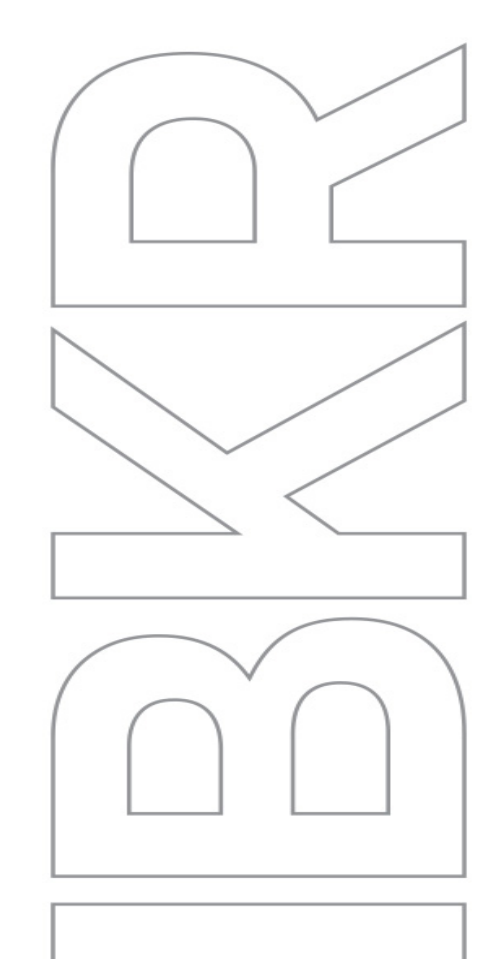

#### February 3, 2021

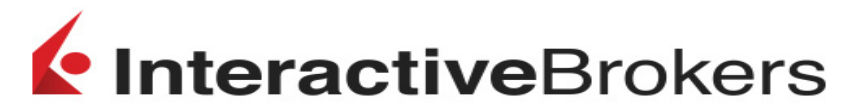

This presentation is not an advertisement or solicitation for new customers. It is intended only as an educational presentation.

### Disclosures

Options involve risk and are not suitable for all investors. For information on the uses and risks of options, you can obtain a copy of the Options Clearing Corporation risk disclosure document titled <u>Characteristics and Risks of Standardized Options</u> by calling (312) 542-6901.

Futures are not suitable for all investors. The amount you may lose may be greater than your initial investment. Before trading futures, please read the <u>CFTC Risk Disclosure</u>. For a copy visit interactivebrokers.com.

Security futures involve a high degree of risk and are not suitable for all investors. The amount you may lose may be greater than your initial investment. Before trading security futures, please read the <u>Security Futures Risk Disclosure Statement</u>. For a copy visit Interactivebrokers.com.

There is a substantial risk of loss in foreign exchange trading. The settlement date of foreign exchange trades can vary due to time zone differences and bank holidays. When trading across foreign exchange markets, this may necessitate borrowing funds to settle foreign exchange trades. The interest rate on borrowed funds must be considered when computing the cost of trades across multiple markets.

The Order types available through Interactive Brokers LLC's Trader Workstation are designed to help you limit your loss and/or lock in a profit. Market conditions and other factors may affect execution. In general, orders guarantee a fill or guarantee a price, but not both. In extreme market conditions, an order may either be executed at a different price than anticipated or may not be filled in the marketplace.

There is a substantial risk of loss in trading futures and options.

Past performance is not indicative of future results.

Exchange and Industry Sponsored Webinars are presented by unaffiliated third parties. Interactive Brokers LLC is not responsible for the content of these presentations. You should review the contents of each presentation and make your own judgment as to whether the content is appropriate for you. Interactive Brokers LLC does not provide recommendations or advice.

Any stock, options or futures symbols displayed are for illustrative purposes only and are not intended to portray recommendations.

Interactive Brokers LLC is a member of <u>NYSE FINRA SIPC</u>

### Disclosures

The analysis in this material is provided for information only and is not and should not be construed as an offer to sell or the solicitation of an offer to buy any security.

To the extent that this material discusses general market activity, industry or sector trends or other broadbased economic or political conditions, it should not be construed as research or investment advice.

To the extent that it includes references to specific securities, commodities, currencies, or other instruments, those references do not constitute a recommendation by IBKR to buy, sell or hold such investments.

This material does not and is not intended to take into account the articular financial conditions, investment objectives or requirements of individual customers.

Before acting on this material, you should consider whether it is suitable for your particular circumstances and, as necessary, seek professional advice.

### Disclosures

- This material is provided for information only and is not an offer to sell or the solicitation of an offer to buy any financial instrument or asset class
- This material does not and is not intended to take into account the particular financial conditions, investment objectives or requirements of individual customers. Before acting on this material, you should consider whether it is suitable for your particular circumstances and, as necessary, seek professional advice.
- Fundamental Analytics Inc. is not affiliated with Interactive Brokers LLC, or any other FINRA broker-dealer.
- The information provided in this presentation is believed to be accurate, but the accuracy and completeness of the information is not guaranteed.
- Past performance is not indicative of future results.

After choosing the Energy icon we view the energy commodity choices.

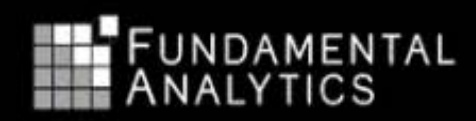

Home

Admin | Webinar Setup | Webinar Info | My Account | Webinar Signup | Logout | Help

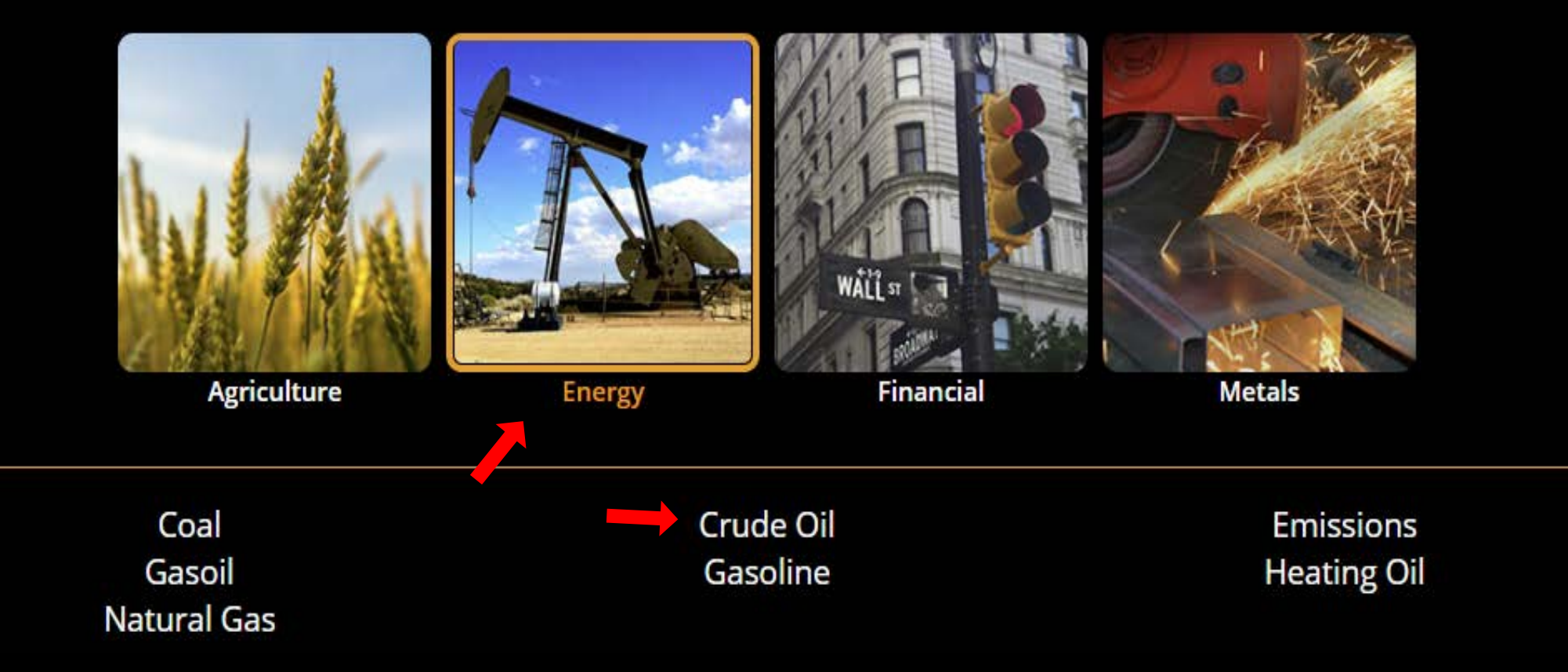

### Prices is highlighted with the Crude Oil product.

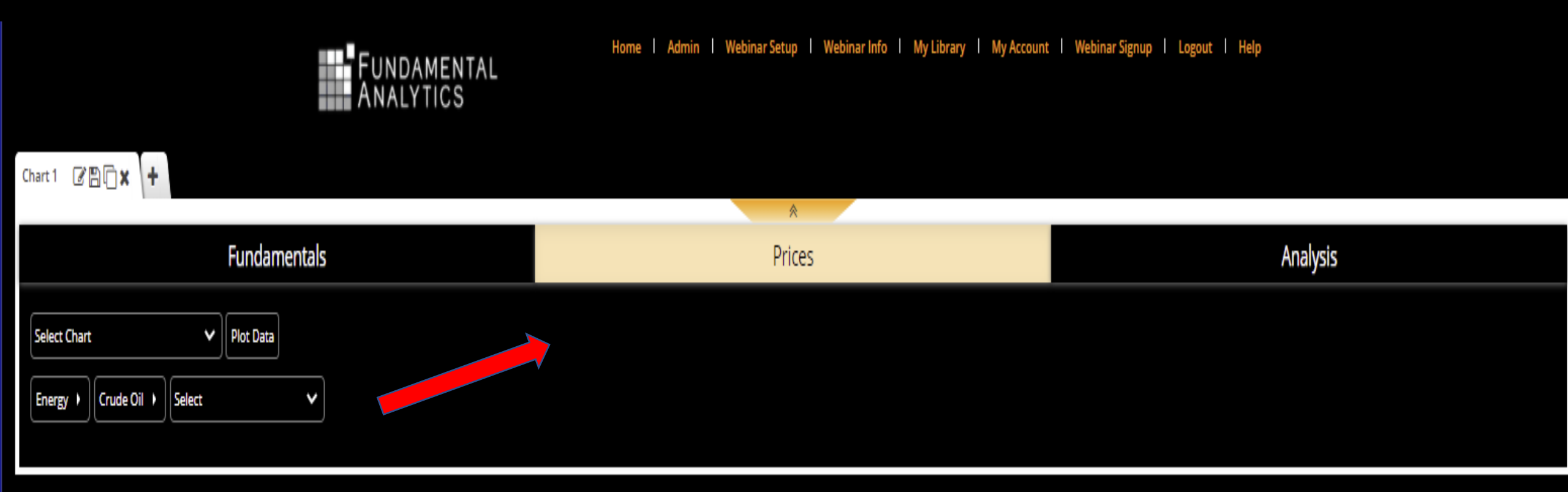

### Using the dropdown we choose Instruments and Spreads.

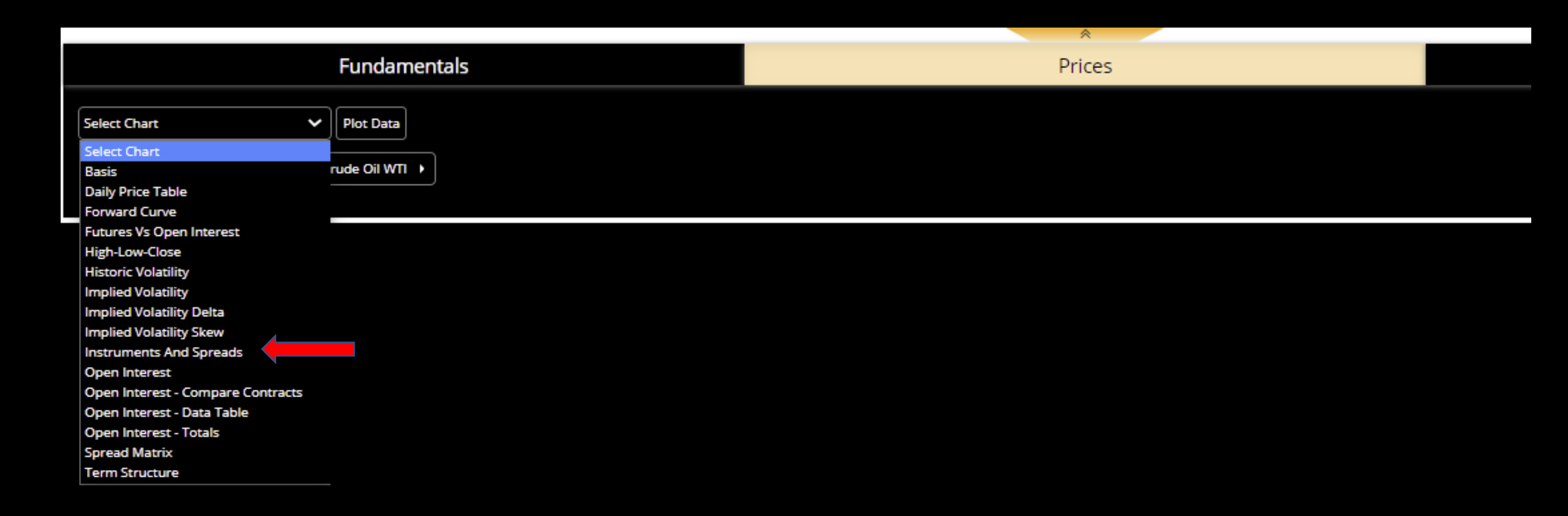

#### Then we click on Plot Data

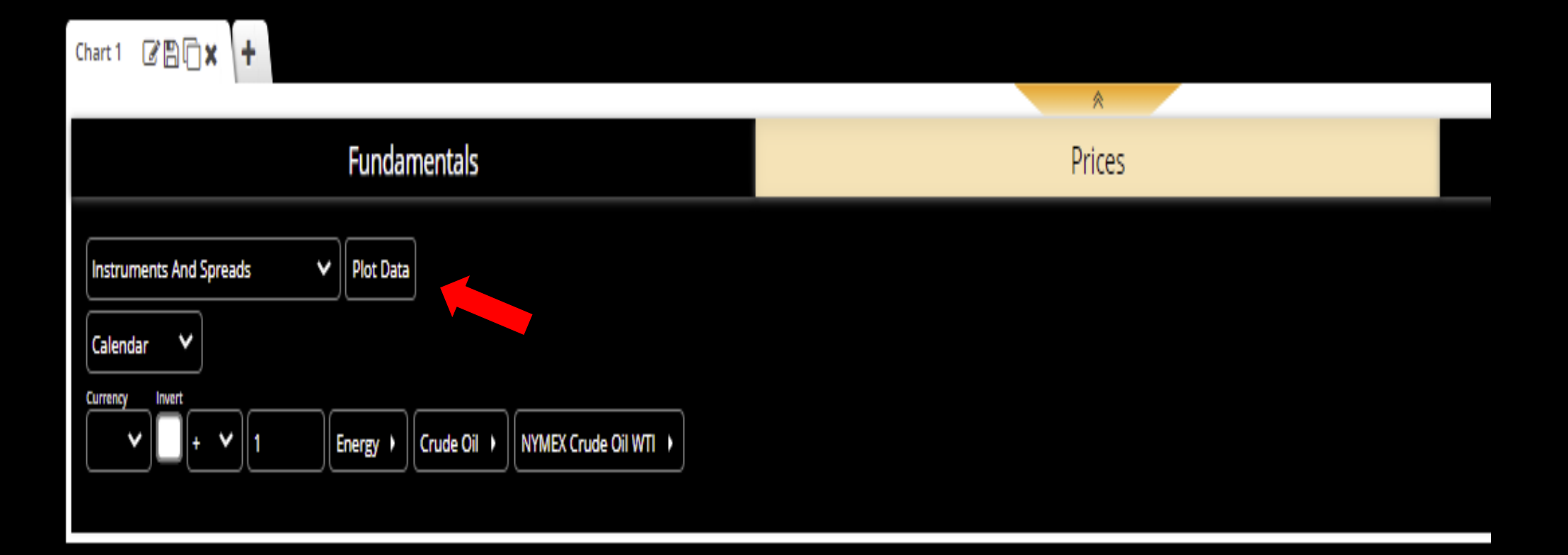

### A year –on-year plot is created of the NYMEX March WTI Crude Oil futures prices price going back to 2011.

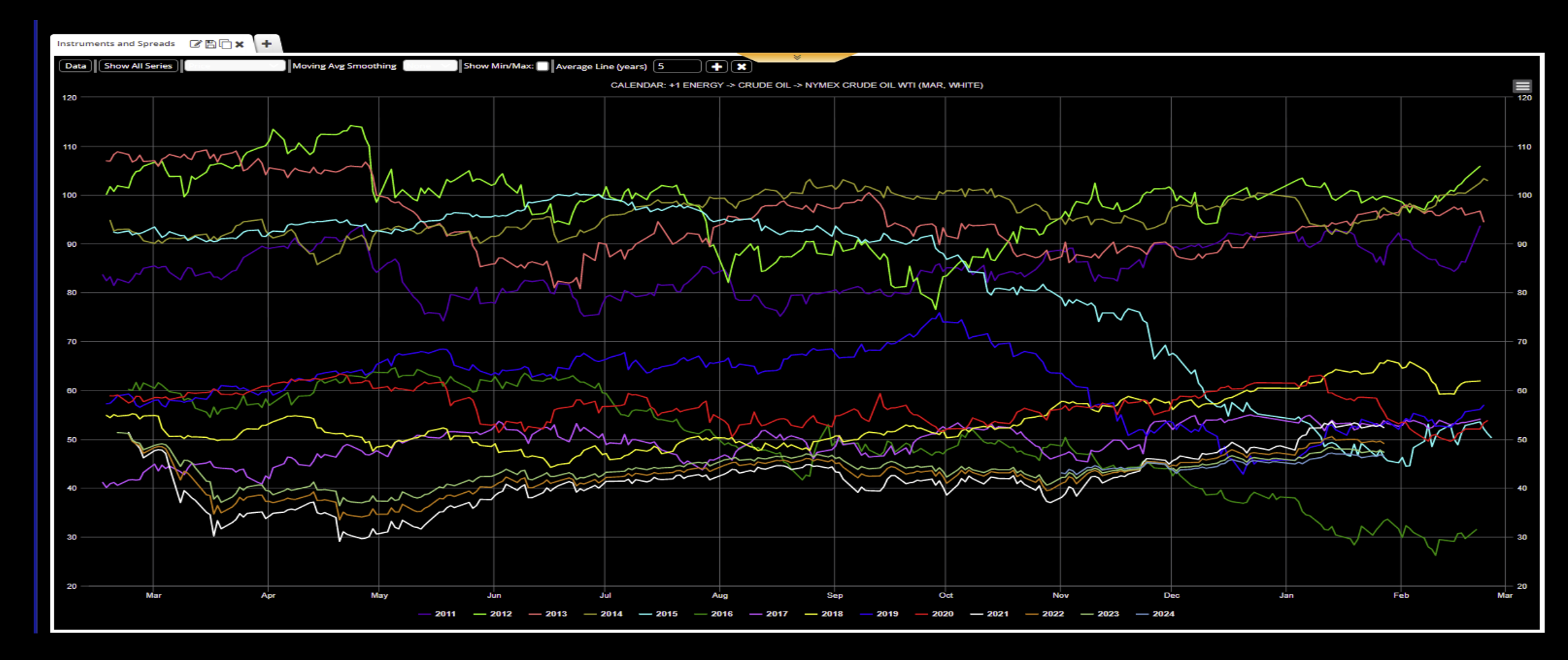

#### Using the dropdown again under Prices we choose the Forward Curve.

| lay Gasoline 🖉 🖺 🗋 🗙 Chart 4      | CBC× +       |        |  |
|-----------------------------------|--------------|--------|--|
|                                   |              | *      |  |
|                                   | Fundamentals | Prices |  |
|                                   |              |        |  |
| Select Chart                      | Plot Data    |        |  |
| Select Chart                      |              |        |  |
| Basis                             |              |        |  |
| Daily Price Table                 |              |        |  |
| Forward Curve                     |              |        |  |
| Futures Vs Open Interest          |              |        |  |
| High-Low-Close                    |              |        |  |
| Historic Volatility               |              |        |  |
| Implied Volatility                |              |        |  |
| Implied Volatility Delta          |              |        |  |
| Implied Volatility Skew           |              |        |  |
| Instruments And Spreads           |              |        |  |
| Open Interest                     |              |        |  |
| Open Interest - Compare Contracts |              |        |  |
| Open Interest - Data Table        |              |        |  |
| Open Interest - Totals            |              |        |  |
| Spread Matrix                     |              |        |  |
| Term Structure                    |              |        |  |
|                                   |              |        |  |

## Clicking on the Plot Data button retrieves a graph of the Forward Curve of Prices of Natural Gas settles.

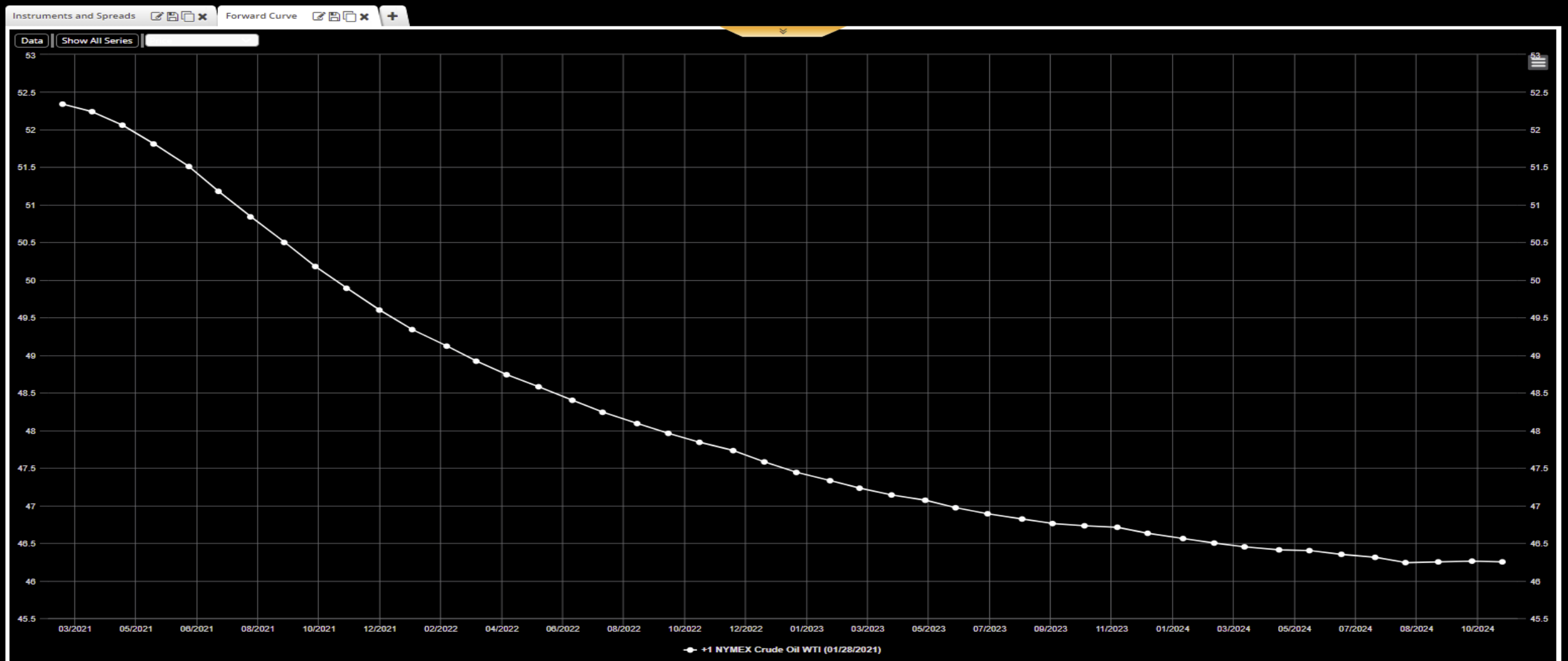

# We Add Position and click on the date box to bring up another date to compare with the most recent.

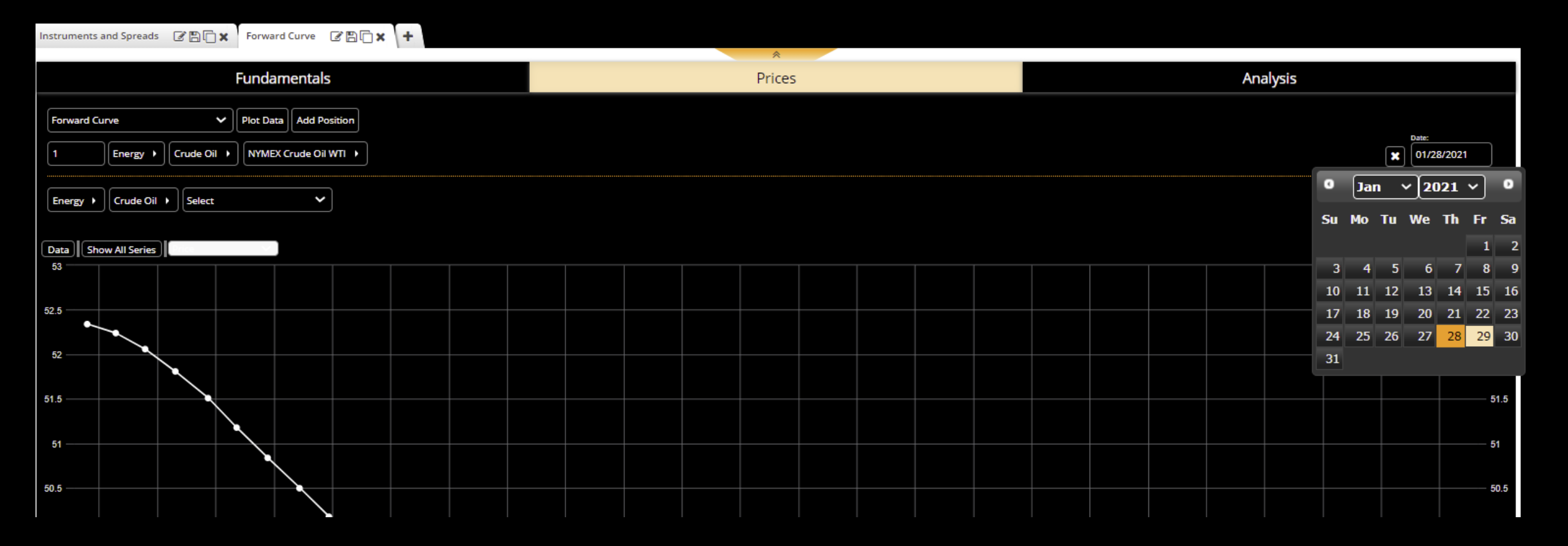

## We can now compare the change in the level and structure of the forward curves.

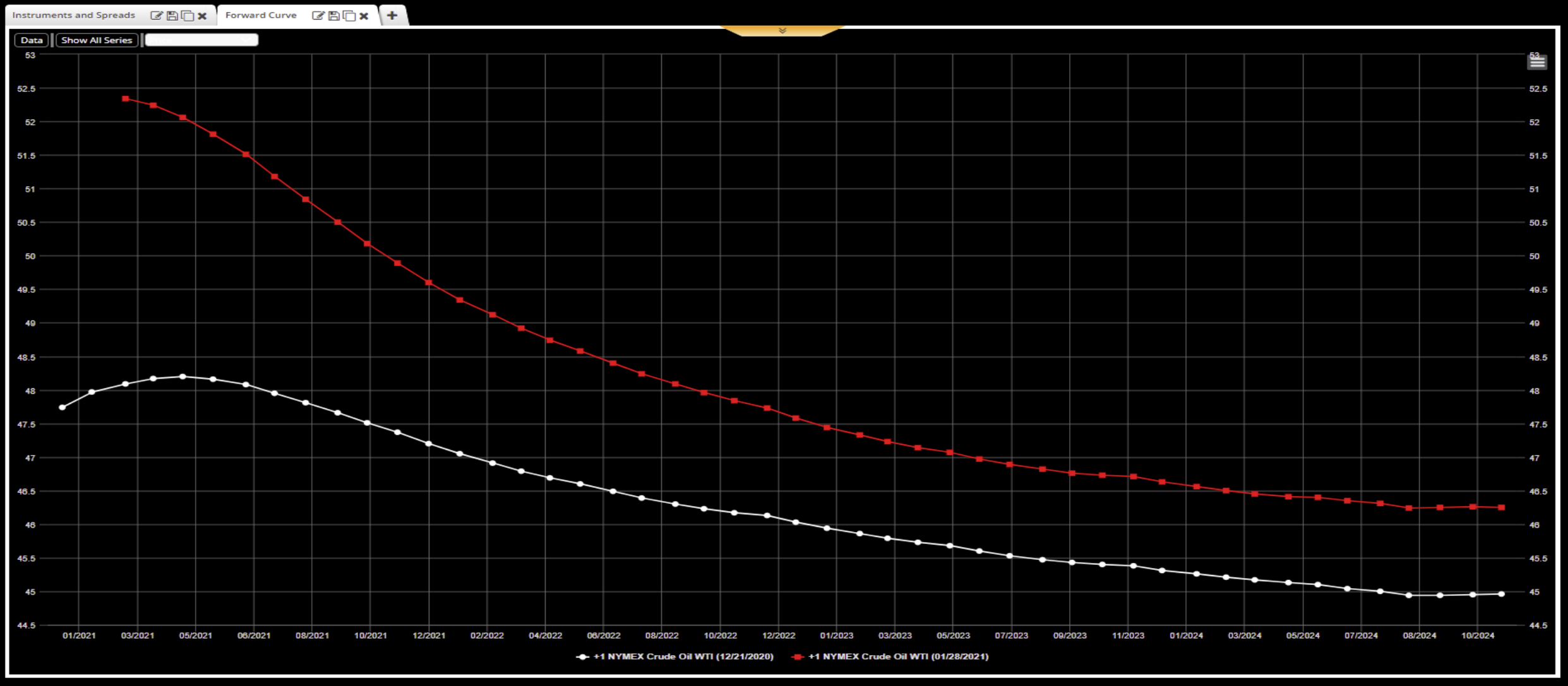

We now consider Fundamental data as they provide insights to price behavior. We click on the Fundamentals bar and use the dropdown to retrieve DOE (Department of Energy) data.

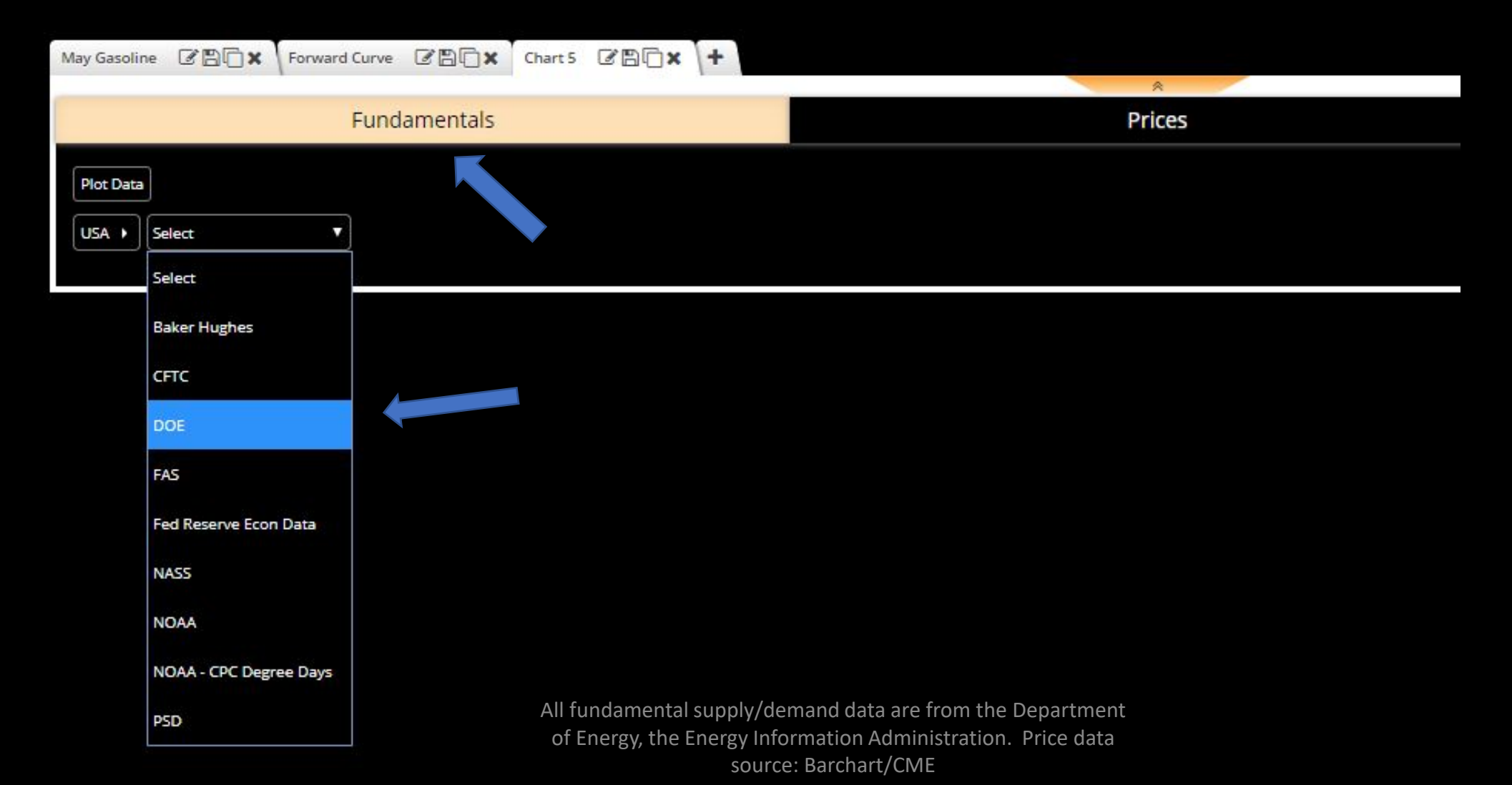

### After clicking on DOE we retrieve Crude Oil.

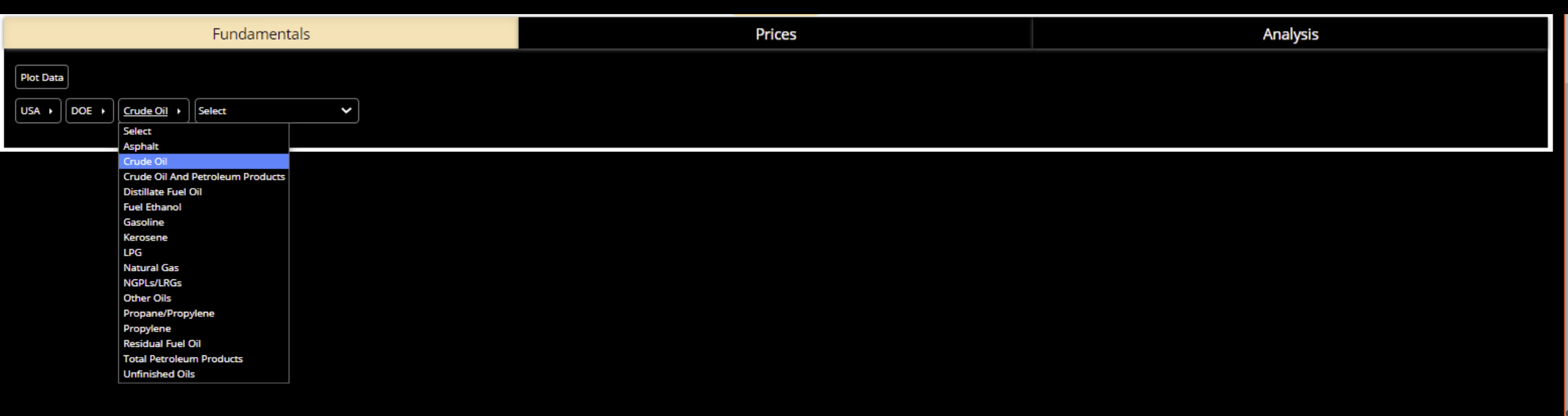

#### We then choose Total Stocks and the seasonality of storage.

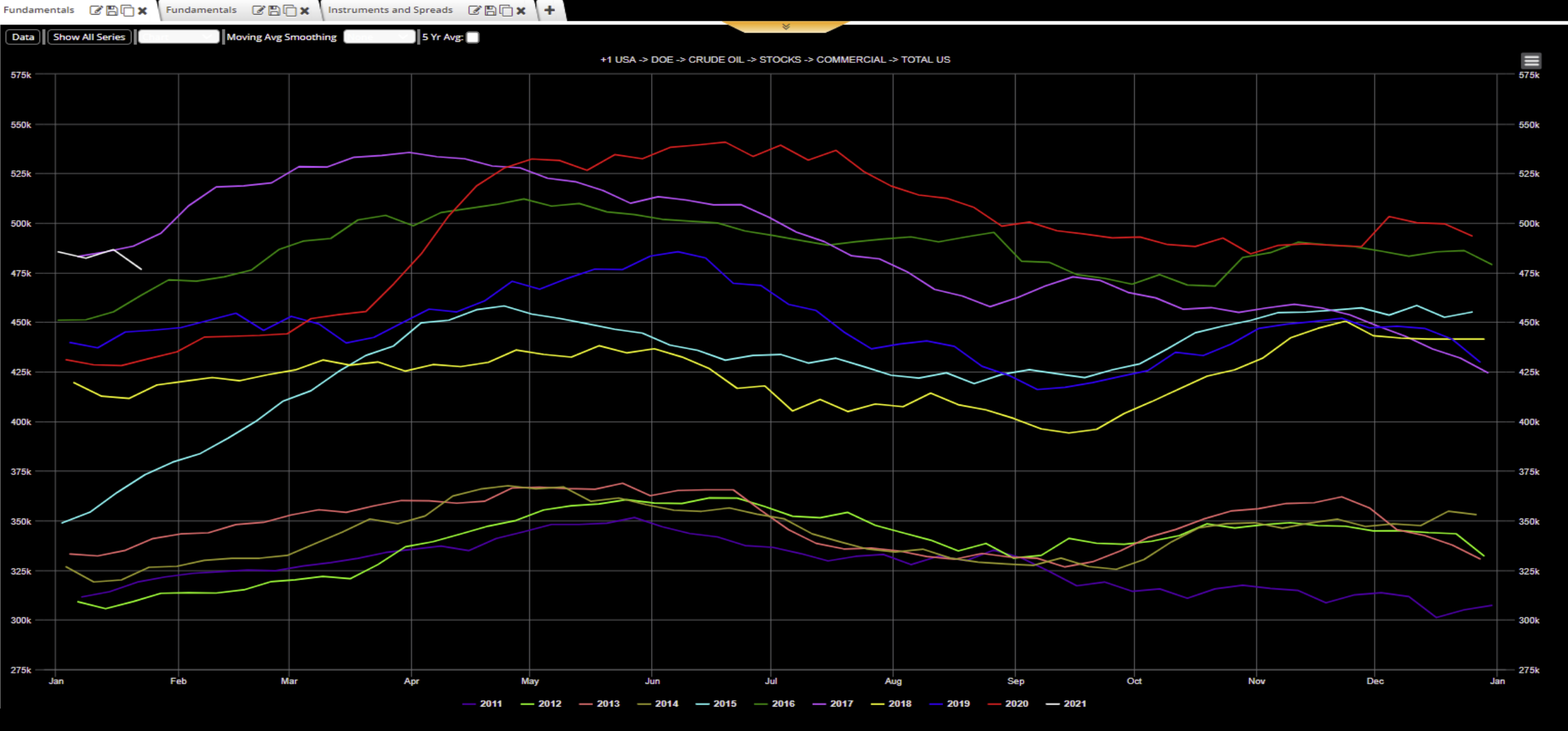

### We then click on the Chart tab and choose Series which displays the data in time series format.

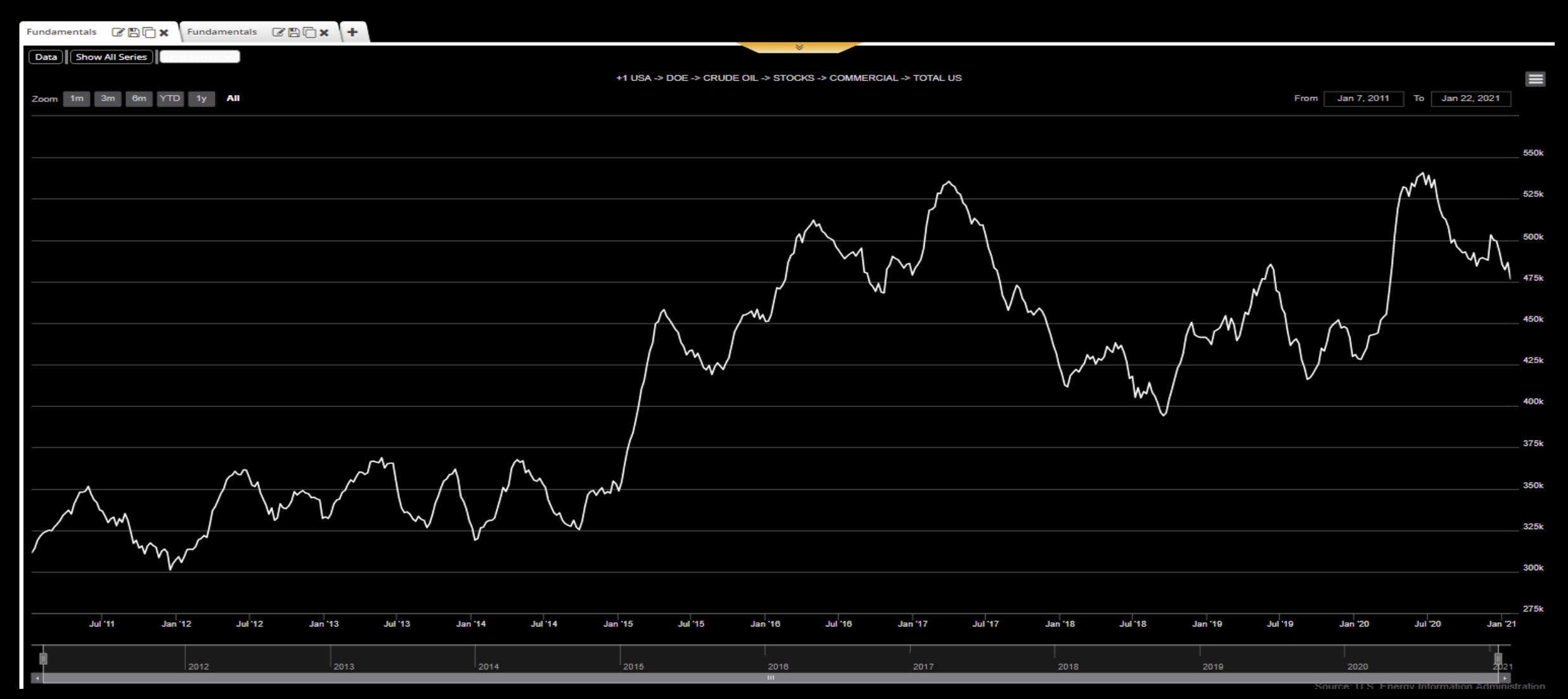

#### We then click on the Duplicate icon, and change from Total US to Cushing, Ok

| Fundamentals | C B() ×    | Fundamentals | C B C X       | +      |              |            |                                                                   |
|--------------|------------|--------------|---------------|--------|--------------|------------|-------------------------------------------------------------------|
|              |            | Fund         | amentals      |        |              |            | Prices                                                            |
| Plot Data    | USA        | DOE + Cr     | ude Oil 🔸 Sta | ocks ) | Commercial + | Cushing, C | g, Oklohoma 🕨 Weekly                                              |
| Data Show    | All Series | ) 1y All     |               |        |              |            | +1 USA -> DOE -> CRUDE OIL -> PRODUCTION -> DOMESTIC PRODUCTION - |

### Clicking on the Plot Data button brings up the year-on-year chart of Cushing, OK region, the delivery point of he NYMEX WTI crude oil contract.

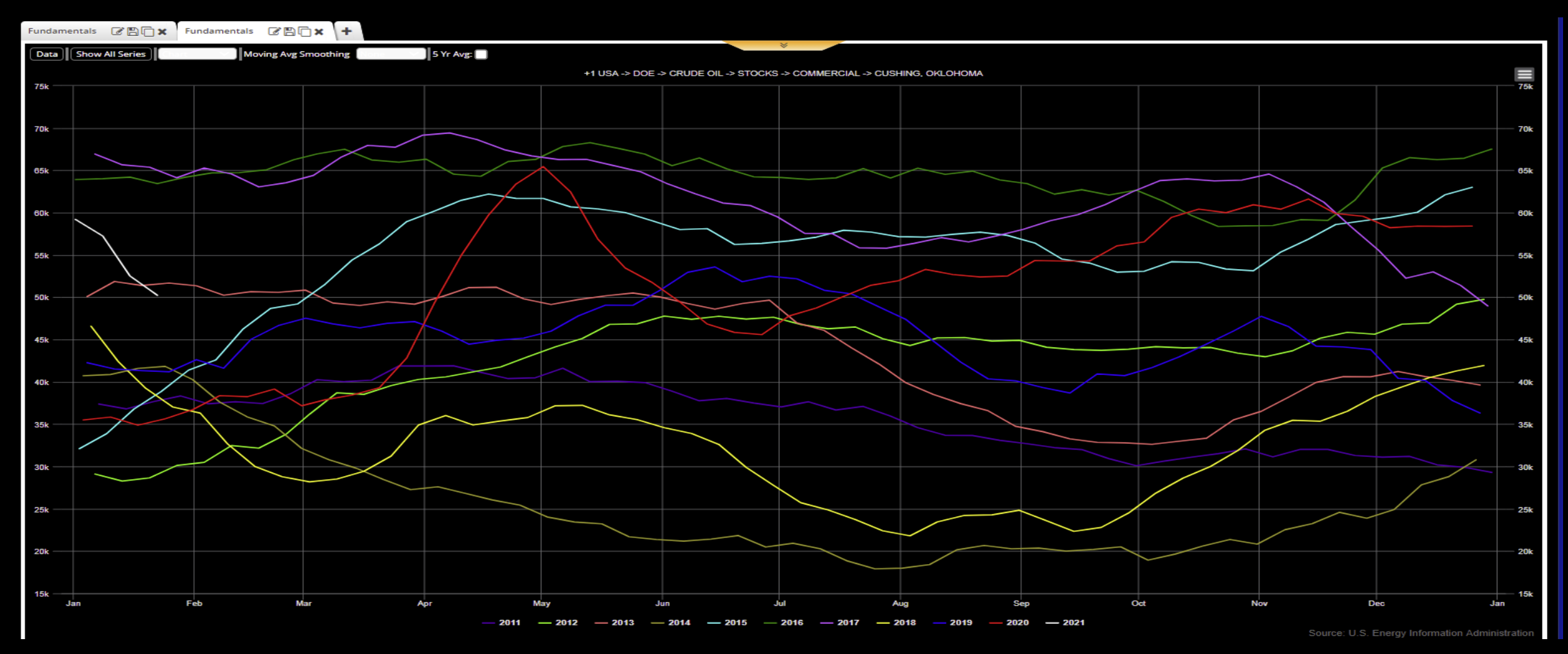

#### We now switch back to NYMEX Crude Oil prices

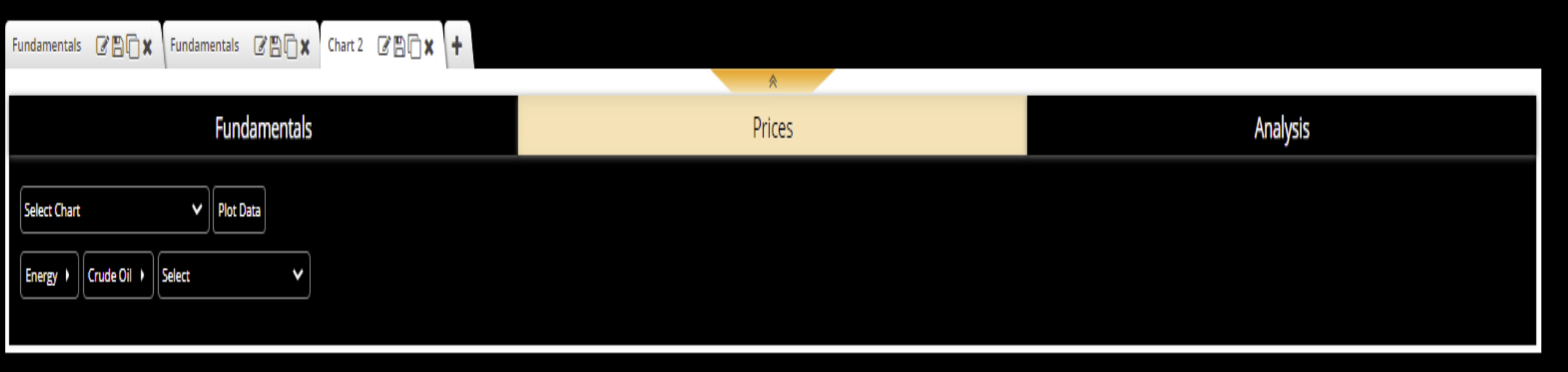

#### Using the dropdown Select Chart we again choose Instruments and Spreads

| Fur                               | ndamentals                                      | Prices                                                                          |  |
|-----------------------------------|-------------------------------------------------|---------------------------------------------------------------------------------|--|
| Select Chart                      | Plot Data                                       |                                                                                 |  |
| Select Chart                      | asoline RBOB 🔸                                  |                                                                                 |  |
| Basis                             |                                                 |                                                                                 |  |
| Daily Price Table                 |                                                 |                                                                                 |  |
| Forward Curve                     |                                                 |                                                                                 |  |
| Futures Vs Open Interest          |                                                 |                                                                                 |  |
| High-Low-Close                    |                                                 |                                                                                 |  |
| Historic Volatility               |                                                 |                                                                                 |  |
| Implied Volatility                |                                                 |                                                                                 |  |
| Implied Volatility Delta          |                                                 |                                                                                 |  |
| Implied Volatility Skew           |                                                 |                                                                                 |  |
| Instruments And Spreads           |                                                 |                                                                                 |  |
| Open Interest                     |                                                 |                                                                                 |  |
| Open Interest - Compare Contracts |                                                 |                                                                                 |  |
| Open Interest - Data Table        |                                                 |                                                                                 |  |
| Open Interest - Totals            |                                                 |                                                                                 |  |
| Spread Matrix                     |                                                 |                                                                                 |  |
| Term Structure                    | All fundamental supply<br>of Energy, the Energy | y/demand data are from the Department<br>Information Administration. Price data |  |
|                                   |                                                 | Nurco: Barchart/CME                                                             |  |

#### This time we change the default from March to June

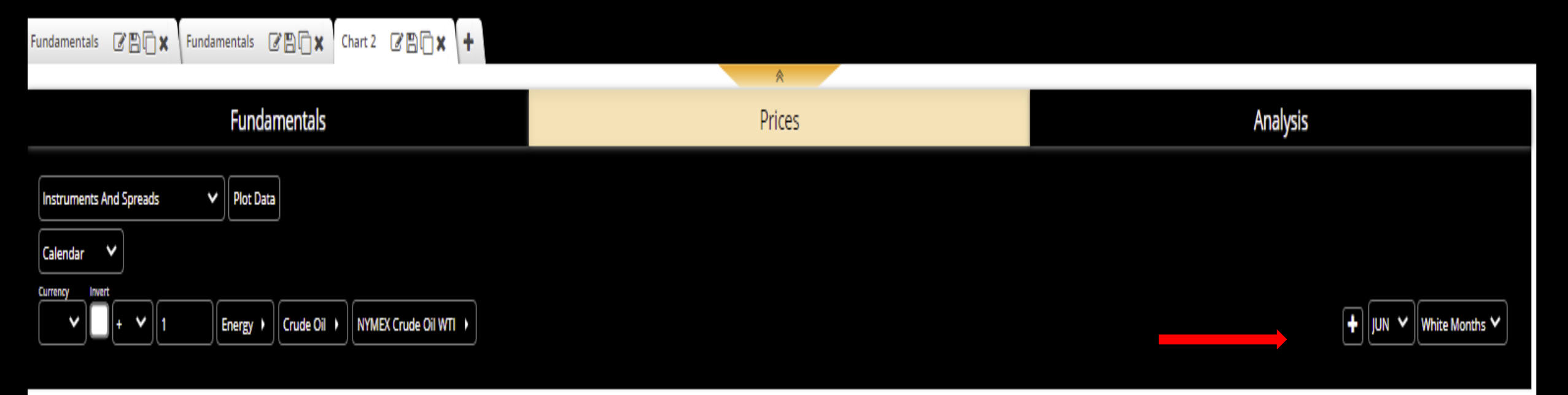

## By clicking on the Plot Data button we retrieve the year-on-year chart of the June WTI Crude oil prices.

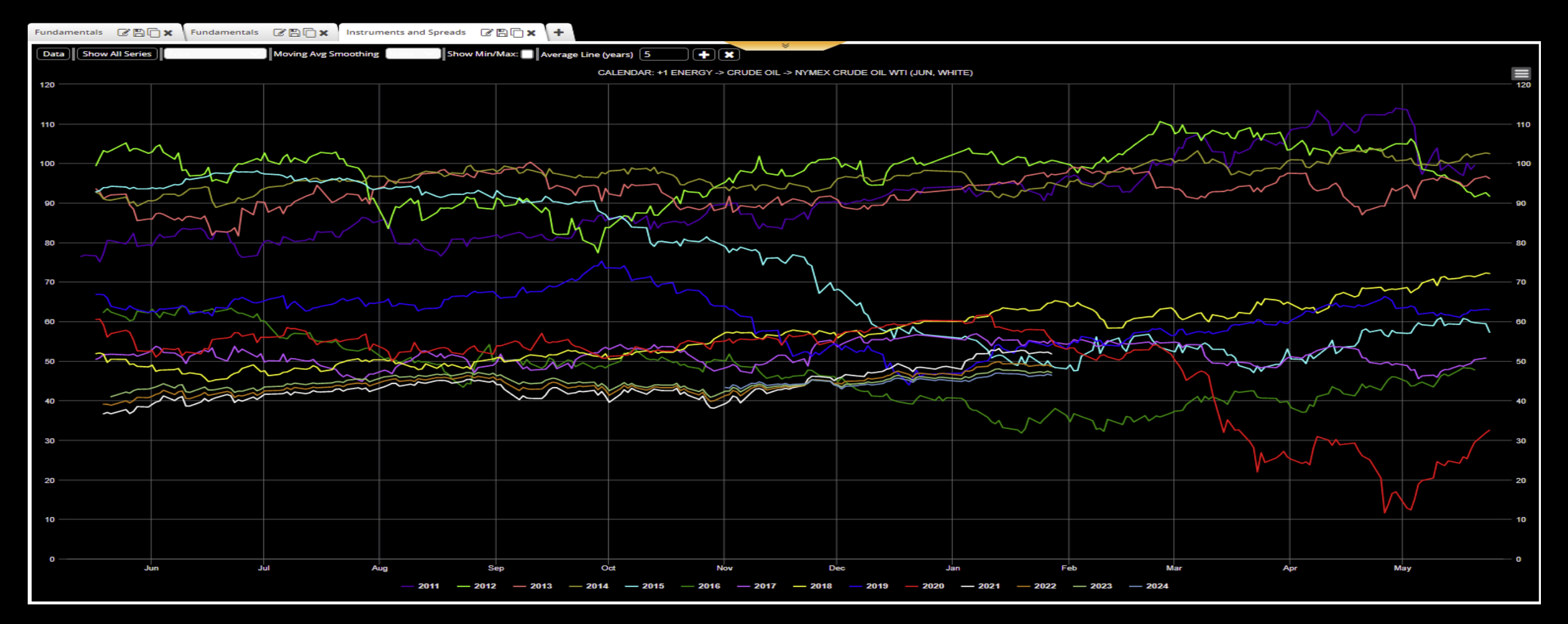

#### We can zoom in to a portion of the chart by left clicking on the mouse and dragging it over the area of interest in the chart as shown by the blue shading.

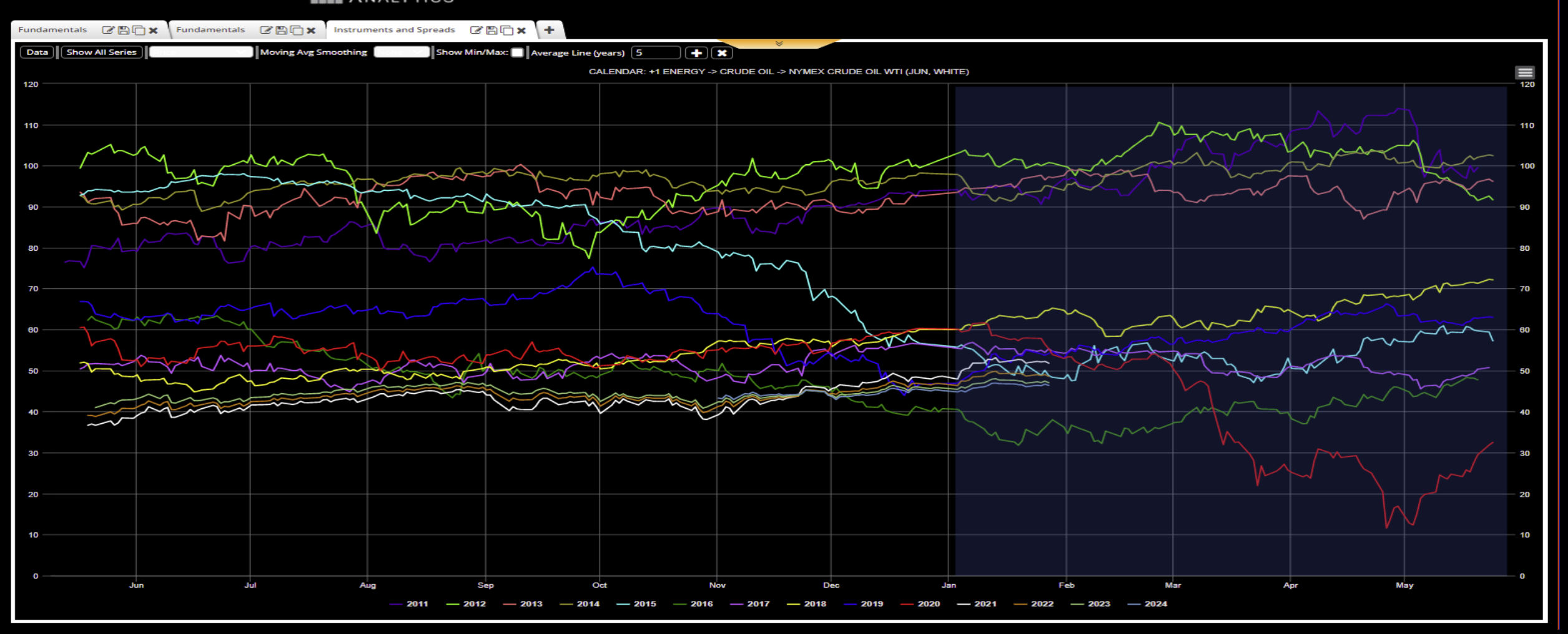

#### Releasing the mouse click shows the zoomed in area.

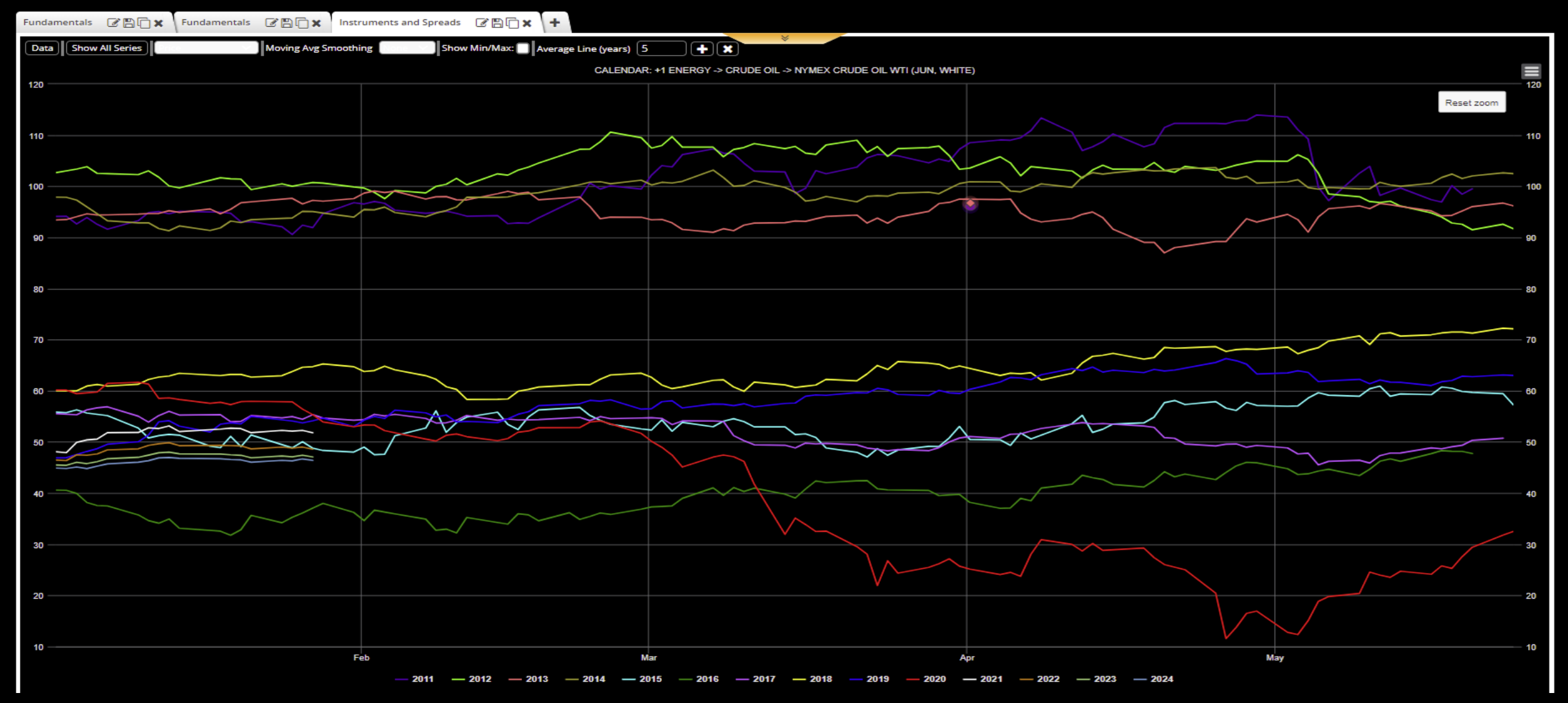

Clicking on the dropdown of Price and choosing Absolute Change allows the chart to translate the plots to start at zero and show the change.

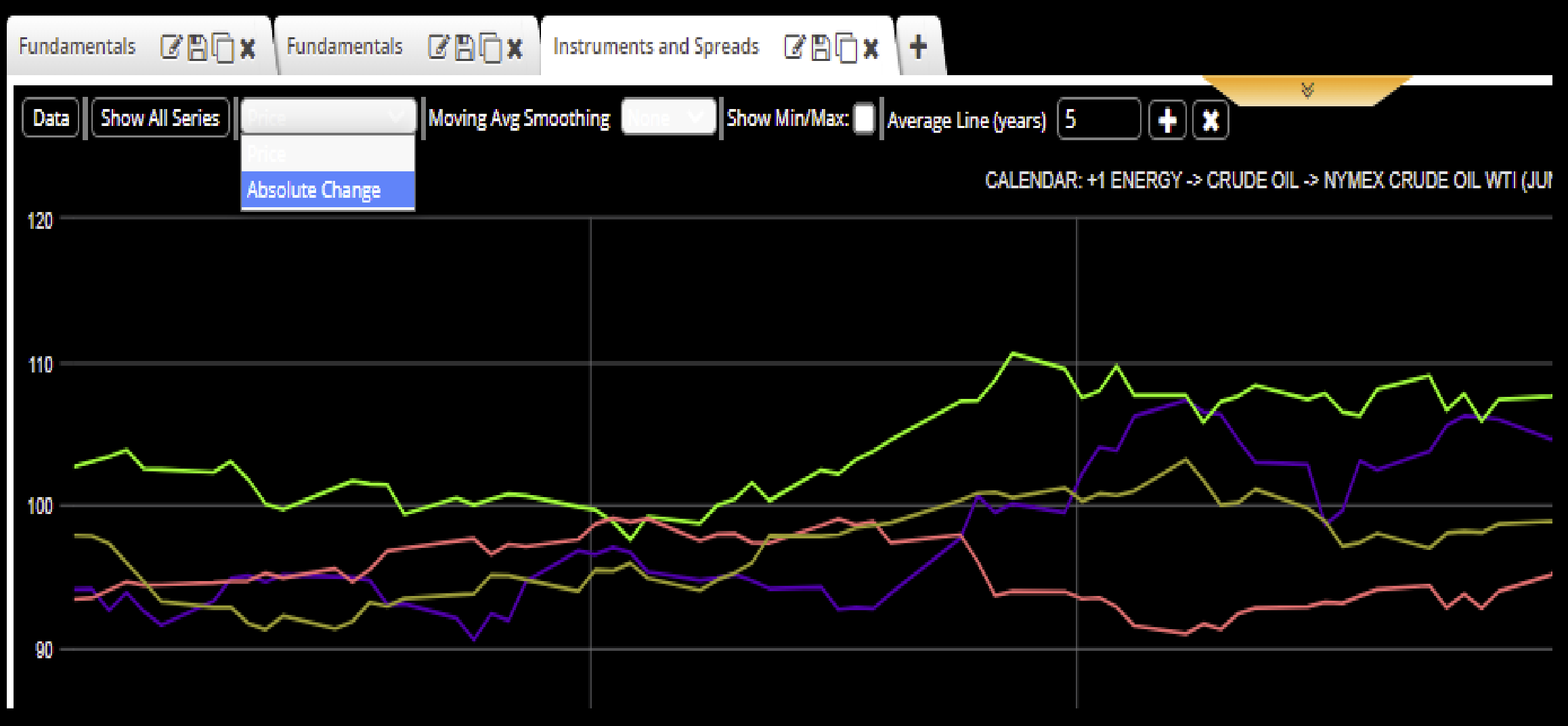

#### The change in the March Natural Gas price into expiration is shown.

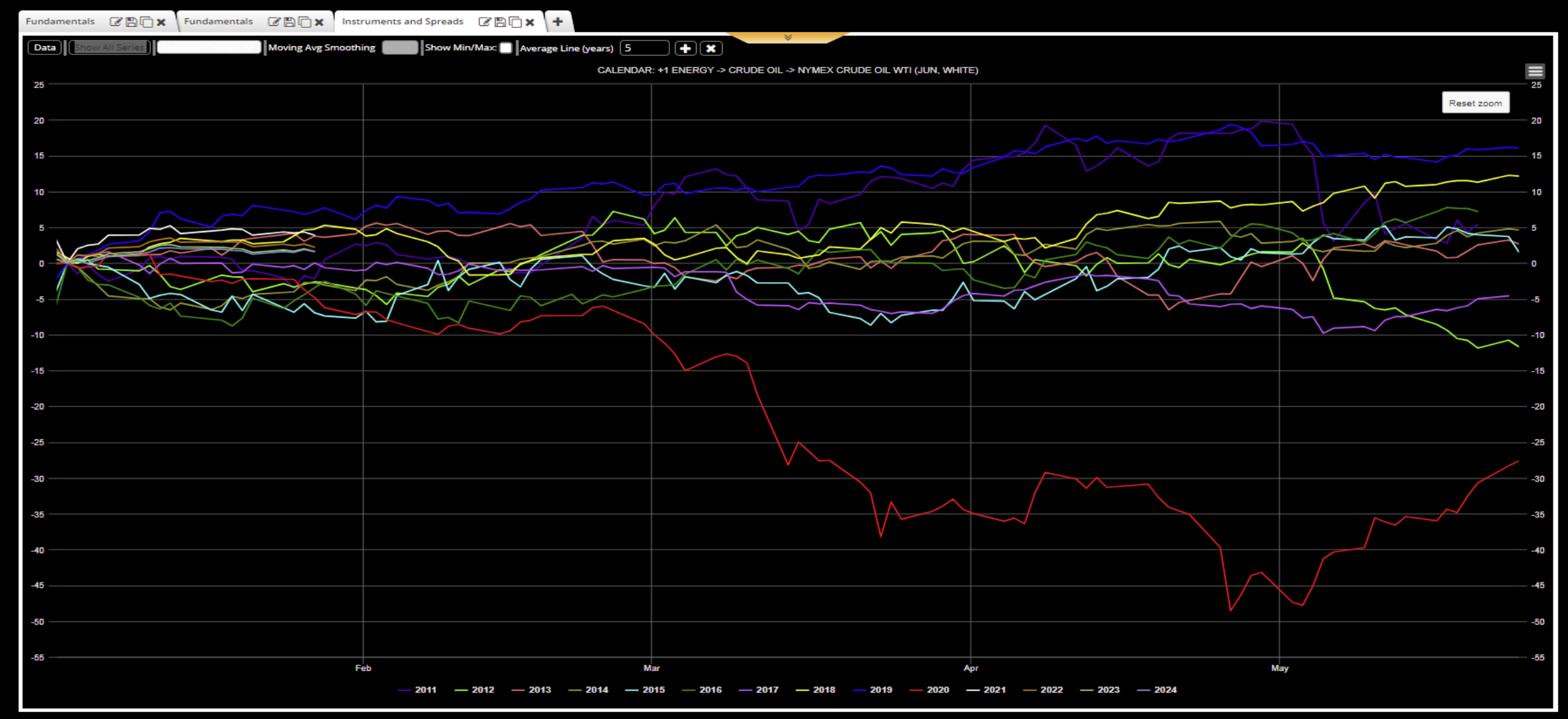

Clicking on the + box adds another position or "leg" and we construct the June-Dec crude oil calendar spread.

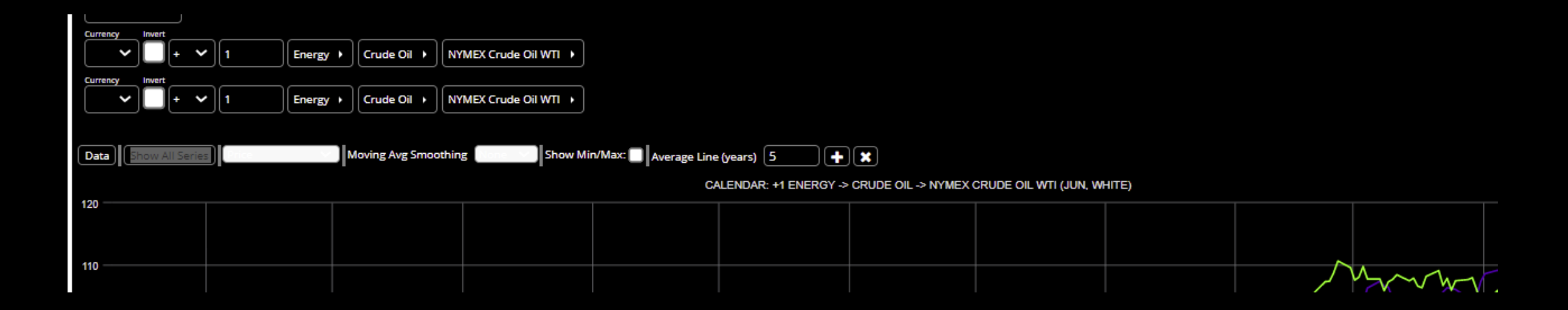

Clicking on the Plot Data button retrieves the June-Dec crude oil calendar spread which can be a leading indicator of crude oil supplies for the upcoming driving season

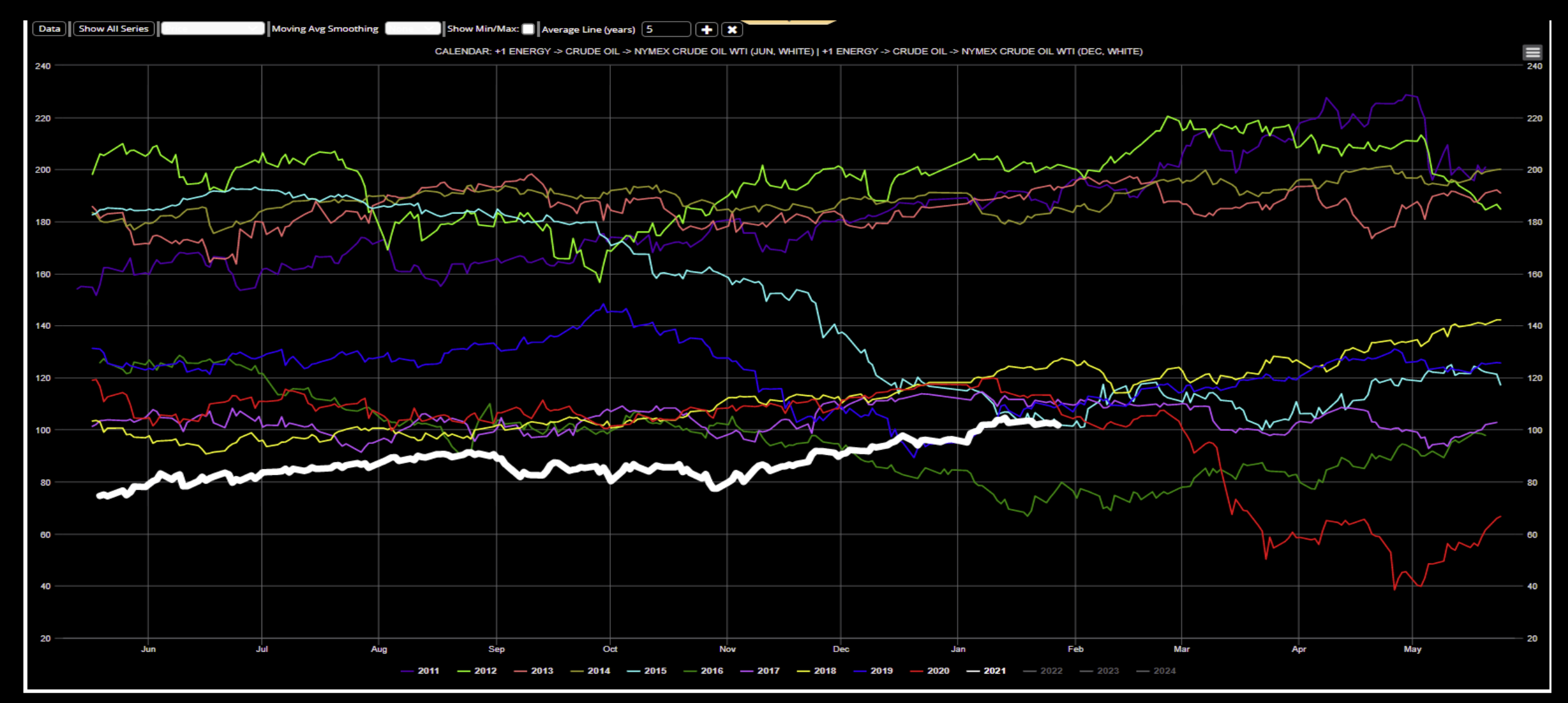